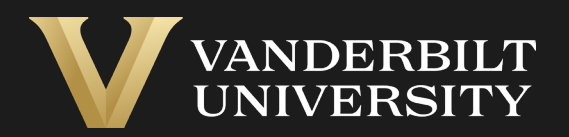

#### EHS Assist User Registration Guide

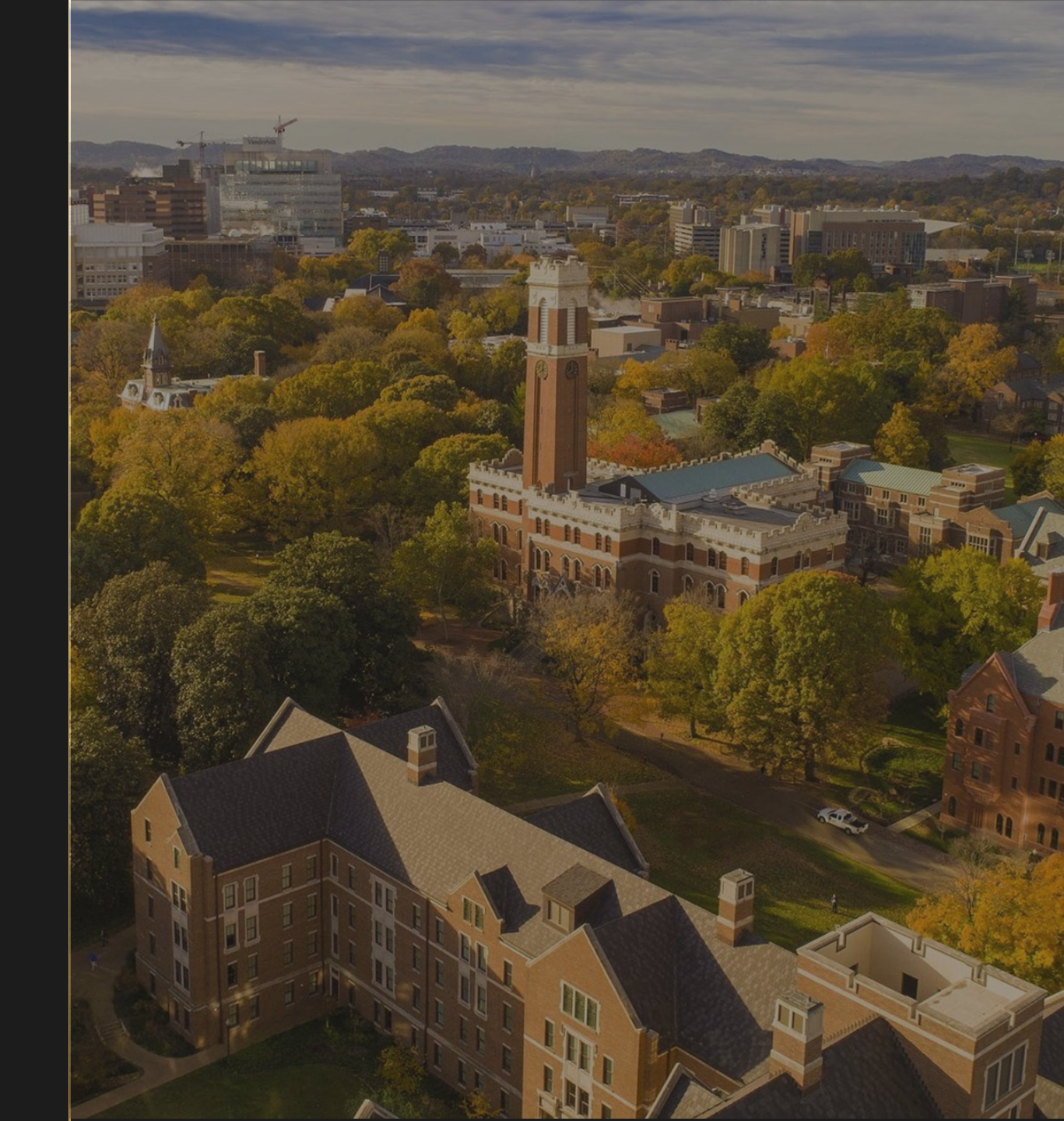

#### Table of Contents

| Title P                                | age |
|----------------------------------------|-----|
| Accessing the User Registration Module | 03  |
| Worker Registration Page               | 04  |
| How to Add a New Worker (Steps 1-5)    | 05  |
| How to Add a New Worker (Steps 6-9)    | 06  |
| How to Add a New Worker (Steps 10-14)  | 07  |
| Newly Registered Worker                | 80  |
| How to Remove Workers Attached to a PI | 09  |

#### Accessing the User Registration Module

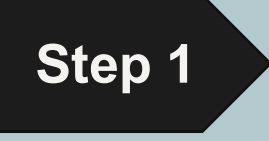

#### Login into EHS Assist - https://ehsa.vanderbilt.edu

- For Vanderbilt University individuals, use your VUNetID and VU password, along with the Duo app for SSO authentication.
- \* For VUMC individuals, use your VUMC email and you will be taken to the VUMC SSO page for authentication.

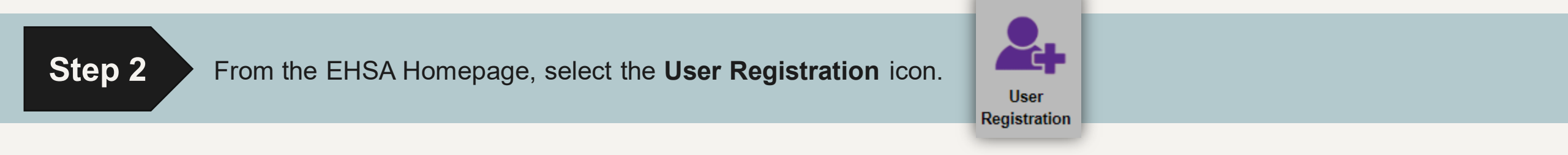

# Worker Registration Page

From the **Worker Registration** page, you can add or remove the workers associated with you as a PI/Lab Manager.

1 These are the workers associated to a PI's various programs called **permits**.

2 A **Permit #** starts with a different letter that corresponds to each program.

C = Chemical programR = Radiation programB = Biological program

L = Laser program

| Q Search Wor                                                                      | ker + Add New Wo                                                                                                   | rker / Edit                                                              | O Delete                                                   | Pending R                            | Registrations                              |                                                                    |                                                             |                                       |                                                                              |                                 |                                                                                              | Optio                        | ons - |
|-----------------------------------------------------------------------------------|----------------------------------------------------------------------------------------------------|--------------------------------------------------------------------------|------------------------------------------------------------|--------------------------------------|--------------------------------------------|--------------------------------------------------------------------|-------------------------------------------------------------|---------------------------------------|------------------------------------------------------------------------------|---------------------------------|----------------------------------------------------------------------------------------------|------------------------------|-------|
| ast Name †                                                                        | First Name                                                                                                    | Worker Typ                                                               | e                                                          | 1                                    | PI                                         |                                                                    | Program ID                                                  | ID#                                   |                                                                              | Department                      | t i                                                                                          |                              |       |
| T                                                                                 | T                                                                                                    |                                                                          |                                                            | T                                    |                                            | T                                                                  | T                                                           |                                       | T                                                                            |                                 |                                                                                              | T                            |       |
|                                                                                   |                                                                                                    |                                                                          |                                                            |                                      |                                            |                                                                    |                                                             |                                       |                                                                              |                                 |                                                                                              |                              | *     |
|                                                                                   |                                                                                                    |                                                                          |                                                            |                                      |                                            |                                                                    |                                                             |                                       |                                                                              |                                 |                                                                                              |                              |       |
|                                                                                   |                                                                                                    |                                                                          |                                                            |                                      |                                            |                                                                    |                                                             |                                       |                                                                              |                                 |                                                                                              |                              | Ŧ     |
| Workers Atta                                                                      | ched to Test, PI                                                                                                   |                                                                          |                                                            | ¥ P                                  | Please update Bl                           | IO permits on AL                                                   | RA IBC.                                                     |                                       |                                                                              |                                 |                                                                                              |                              | *     |
| Workers Atta                                                                      | ched to Test, PI<br>Name †                                                                                         | 1                                                                        | Permit #                                                   | ▼ P                                  | Please update Bl                           | IO permits on AL<br>Phone                                          | RA IBC.                                                     | Email                                 |                                                                              |                                 | Comments                                                                                     |                              | *     |
| Workers Attac<br>Remove from P                                                    | ched to Test, Pl<br>Name †<br>Vernit Last name                                                                     | , First name                                                             | Permit #<br>L-TEST                                         | P     Function     Lab Ma            | Please update Bl<br>vn<br>mager            | IO permits on AL<br>Phone<br>(555)                                 | RA IBC.                                                     | Email                                 | @vanderbilt.                                                                 | edu                             | Comments<br>Click Here to Mod                                                                | lífy                         | *     |
| Workers Attac<br>Remove from P<br>Remove from P                                   | ched to Test, Pl<br>Name †<br>ermt Last name<br>termt Last name                                                    | <b>1</b><br>, First name<br>, First name                                 | Permit #<br>L-TEST<br>C-TEST                               | P     Function     Lab Ma            | Please update Bl<br>on<br>anager           | IO permits on AL Phone (555)                                       | RA IBC.<br>)555-5555<br>)555-5555                           | Email                                 | @vanderbilt.<br>@vanderbilt.                                                 | edu                             | Comments<br>Click Here to Mod                                                                | lify<br>6fy                  | *     |
| Workers Attac<br>Remove from P<br>Remove from P<br>Remove from P                  | ched to Test, Pl<br>Name †<br>ermit Last name<br>ermit Last name<br>termit Last name                               | <b>1</b><br>, First name<br>, First name<br>, First name                 | Permit #<br>L-TEST<br>C-TEST<br>C-TEST                     | Function     Lab Ma     Lab Ma       | Please update Bl<br>on<br>anager<br>anager | IO permits on AL Phone (555) (555) (555) (555)                     | RA IBC.<br>)555-5555<br>)555-5555<br>)555-5555              | Email<br>name<br>name<br>name         | @vanderbilt.<br>@vanderbilt.<br>@vanderbilt.                                 | edu<br>edu<br>edu               | Comments<br>Click Here to Mod<br>Click Here to Mod                                           | lify<br>lify<br>lify         | *     |
| Workers Attac<br>Remove from P<br>Remove from P<br>Remove from P<br>Remove from P | ched to Test, PI<br>Name †<br>Internet Last name<br>Internet Last name<br>Internet Last name<br>Internet Last name | <b>1</b><br>, First name<br>, First name<br>, First name<br>, First name | Permit #<br>L-TEST<br>C-TEST<br>C-TEST<br>C-TEST           | P     Function     Lab Ma     Lab Ma | Please update Bl<br>in<br>anager<br>anager | IO permits on AL<br>Phone<br>(558<br>(558<br>(558<br>(558)         | RA IBC.<br>)555-5555<br>)555-5555<br>)555-5555<br>)555-5555 | Email<br>name<br>name<br>name         | @vanderbilt.<br>@vanderbilt.<br>@vanderbilt.<br>@vanderbilt.                 | edu<br>edu<br>edu<br>edu        | Comments<br>Click Here to Mod<br>Click Here to Mod<br>Click Here to Mod                      | lify<br>lify<br>lify         | *     |
| Workers Attac<br>Remove from P<br>Remove from P<br>Remove from P<br>Remove from P | ched to Test, Pl<br>Name †<br>I Last name<br>I Last name<br>I Last name<br>I Last name<br>I Last name              | 1<br>, First name<br>, First name<br>, First name<br>, First name        | Permit #<br>L-TEST<br>C-TEST<br>C-TEST<br>C-TEST<br>L-TEST | P     Function     Lab Ma     Lab Ma | Please update Bl<br>anager<br>inager       | IO permits on AU<br>Phone<br>(558<br>(558<br>(558<br>(558<br>(558) | RA IBC.<br>)555-5555<br>)555-5555<br>)555-5555<br>)555-5555 | Email<br>name<br>name<br>name<br>name | @vanderbilt.<br>@vanderbilt.<br>@vanderbilt.<br>@vanderbilt.<br>@vanderbilt. | edu<br>edu<br>edu<br>edu<br>edu | Comments<br>Click Here to Mod<br>Click Here to Mod<br>Click Here to Mod<br>Click Here to Mod | lify<br>lify<br>lify<br>lify | *     |

# How to Add a New Worker (Steps 1-5)

The easiest way to add a worker is to click the **Search Worker** button.

- 2 A Select Worker form will appear.
- 3 In the **Find Worker** box, type in the last name or VUNetID of the person you want to add. This information is pulled directly from Vanderbilt's HR database.
- 4 Press Search and a list of names will appear.
- 5 Click Select to choose the person you want to add.

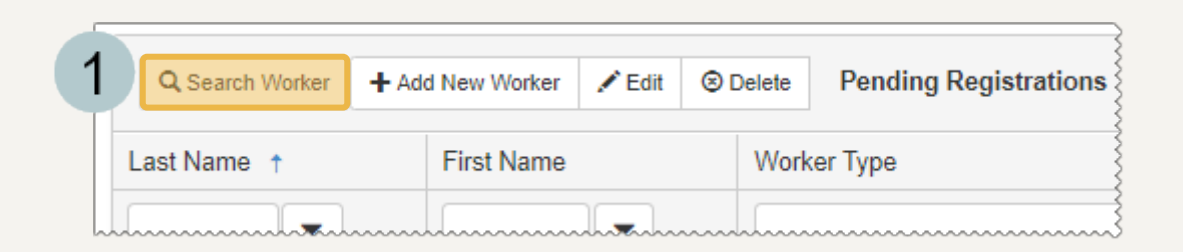

|   | Select Wo  | <sup>rker</sup> 2                         |            |            |          |        | ×   |
|---|------------|-------------------------------------------|------------|------------|----------|--------|-----|
| 3 | Find Work  | Last name, First name or VU               | NetID      | Search 4   |          | × Clo  | ose |
|   | Drag a col | umn header and drop it here to group by t | hat column |            |          |        |     |
|   |            | Name                                      | ID#        | Department | Position | Status |     |
| 5 | Select     | Last name, First name                     | TEST       | Chemistry  |          | ACTIVE | ^   |

## How to Add a New Worker (Steps 6-9)

- 6 The **Worker Information** form appears with much of the required information filled out via Vanderbilt's HR database.
- 7 Fill out the required fields: VU Net ID #, First Name, Last Name, and Email
- 8 Although not required, if you plan on adding this worker to a **Lab Placard or Door Sign**, filling out the phone numbers will save you a step during that process.
- 9 If this worker will need access to EHS Assist, select the appropriate **Security Group**. *Skip this selection if access to the website will not be needed*.

For clarity about which Security Group to add, reach out to <u>ehsa@vanderbilt.edu</u> as this can be added later.

|   | Worker Information | 6             |                          |                                                                                                    |
|---|--------------------|---------------|--------------------------|----------------------------------------------------------------------------------------------------|
| 7 | *VU Net ID #       | VUNetID       |                          |                                                                                                    |
|   | HR ID              |               |                          |                                                                                                    |
|   | *First Name        | First Name    |                          |                                                                                                    |
|   | *Last Name         | Last Name     |                          |                                                                                                    |
| 8 | Office Phone #     |               |                          |                                                                                                    |
|   | Cell Phone #       |               |                          |                                                                                                    |
|   | *Email             | firstname.las | stname@vanderbilt.eo     | du                                                                                                    |
|   | Department         | Environmenta  | I Health and Safety      | ▼                                                                                                    |
|   | Worker Type        |               | •                        |                                                                                                    |
| 9 | Security Group     | CHEM Read-0   | Dnly Worker              | × •                                                                                                    |
|   |                    | Code          | Name                     | Description Registration, fraining history records, and Equipment.                                                                                                    |
|   |                    | 37            | CHEM PI & Lab<br>Manager | Assign this permission to an individual who is allowed to perform the same tasks in EHS Assist as the PI or Lab Manager - access to a PI's Chemical Inventory, Waste Collection Requests, Lab Inspections, Worker Registration, Training History Records, and Equipment. |
|   |                    | 39            | CHEM Read-Only<br>Worker | Assign this permission to an individual who is allowed to submit<br>Waste Collection Requests and have a read-only view of the PI's                                                                                                    |

# How to Add a New Worker (Steps 10-14)

- 10 The PI will be auto-populated based on your login.
- 11 Select the **Permit Number** from the dropdown. If you selected the **Security Group** on pg. 6, leave the **Create/Update User Record** checked.
- 12 Select a Worker Function.
- 13 Click the Save button to finish the registration.
- 14 A confirmation window appears. Click OK to return to the registration page.

| Worker Link     |                       |                                                                                 |
|-----------------|-----------------------|---------------------------------------------------------------------------------|
| *PI             | Last name, First name | - 10                                                                            |
| Permit Number   |                       | Create/Update User Record                                                       |
|                 | B-TEST BIO Active     | Creates worker's user record, which enables acces to the web program,           |
|                 | C-TEST CHEM Active    | if needed & adds this PI association to user record.                            |
|                 | L-TEST LASER Active   |                                                                                 |
|                 | R-TEST RAM Active     |                                                                                 |
| Worker Function | Graduate Student      |                                                                                 |
|                 |                       | CHEM Worker Update Complete. Only new Permit Links will be created for Existing |
|                 | Co-Investigator       | Workers.                                                                        |
| 13              | Graduate Student      | 14                                                                              |
|                 | Instructor            | ОК                                                                              |
| Save            | Lab Coordinator       |                                                                                 |
|                 | Lab Manager           |                                                                                 |

# Newly Registered Worker

The new worker has now been added to the permit and an EHS team member will be contacted via email to notify them of the new worker addition.

| Workers Attached to | Test, PI              |          | •                |               |                     |                      |   |
|---------------------|-----------------------|----------|------------------|---------------|---------------------|----------------------|---|
|                     | Name †                | Permit # | Function         | Phone         | Email               | Comments             |   |
| Remove from Permit  | Last name, First name | L-TEST   | Lab Manager      | (555)555-5555 | name@vanderbilt.edu | Click Here to Modify | ^ |
| Remove from Permit  | Last name, First name | C-TEST   |                  | (555)555-5555 | name@vanderbilt.edu | Click Here to Modify |   |
| Remove from Permit  | Last name, First name | C-TEST   | Graduate Student | (555)555-5555 | name@vanderbilt.edu | Click Here to Modify |   |
| Remove from Permit  | Last name, First name | C-TEST   |                  | (555)555-5555 | name@vanderbilt.edu | Click Here to Modify |   |
| Remove from Permit  | Last name, First name | L-TEST   |                  | (555)555-5555 | name@vanderbilt.edu | Click Here to Modify |   |
| Remove from Permit  | Last name, First name | C-TEST   |                  | (555)555-5555 | name@vanderbilt.edu | Click Here to Modify |   |

#### How to Remove Workers Attached to a PI

- 1 From the **Worker Registration** page, the workers attached to a PI are displayed at the bottom.
- 2 Click the Remove from Permit button to detach them from the permit.
- 3 Click on the Remove Worker button on the pop-up message to confirm.
- 4 A confirmation message appears stating "Removal Successful". Click OK to return to the registration page.

The EHS team will be notified when the worker has been removed.

| Workers Attached to | Test, PI              |          |                  |               |                     |                      |  |  |
|---------------------|-----------------------|----------|------------------|---------------|---------------------|----------------------|--|--|
|                     | Name †                | Permit # | Function         | Phone         | Email               | Comments             |  |  |
| Remove from Permit  | Last name, First name | L-TEST   | Lab Manager      | (555)555-5555 | name@vanderbilt.edu | Click Here to Modify |  |  |
| Remove from Permit  | Last name, First name | C-TEST   |                  | (555)555-5555 | name@vanderbilt.edu | Click Here to Modify |  |  |
| Remove from Permit  | Last name, First name | C-TEST   | Graduate Student | (555)555-5555 | name@vanderbilt.edu | Click Here to Modify |  |  |
| Remove from Permit  | Last name, First name | C-TEST   |                  | (555)555-5555 | name@vanderbilt.edu | Click Here to Modify |  |  |
| Remove from Permit  | Last name, First name | L-TEST   |                  | (555)555-5555 | name@vanderbilt.edu | Click Here to Modify |  |  |
| Remove from Permit  | Last name, First name | C-TEST   |                  | (555)555-5555 | name@vanderbilt.edu | Click Here to Modify |  |  |

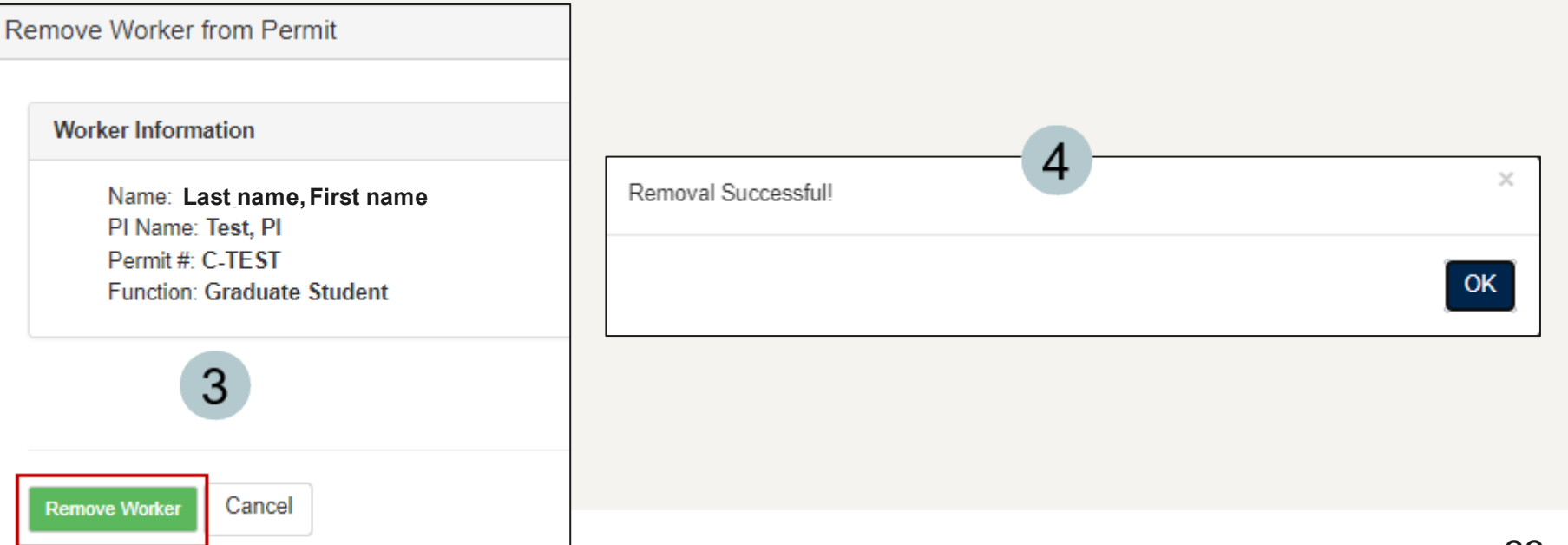

#### EHS Assist – Additional Info

Find additional EHS Assist guides here:

https://www.vanderbilt.edu/ehs/ehsassist

With any questions, concerns or suggestions, contact the EHS Assist Administrator - <a href="mailto:ehsa@vanderbilt.edu">ehsa@vanderbilt.edu</a>

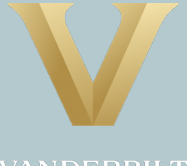

VANDERBILT UNIVERSITY